# 採用SDA的Cisco ISE TrustSec允許清單模型(預 設拒絕IP)

## 目錄

簡介 必要條件 需求 採用元件 設定 網路圖表 組態 步驟1.將交換機SGT從Unknown更改為TrustSec裝置。 步驟2.禁用CTS基於角色的實施。 步驟3.使用DNAC模板的邊界交換機和邊緣交換機上的IP-SGT對映。 步驟4.使用DNAC模板回退SGACL。 步驟5.在TrustSec矩陣中啟用允許清單模型(預設拒絕)。 步驟6.為終端/使用者建立SGT。 步驟7.為終端/使用者建立SGACL(用於生產重疊流量)。 驗證 網路裝置SGT 上行鏈路埠上的實施 本地IP-SGT對映 本地後援SGACL 交換矩陣交換機上的允許清單(預設拒絕)啟用 連線到交換矩陣的終端的SGACL 驗證DNAC建立的合約 交換矩陣交換機上的底層SGACL計數器 疑難排解 問題1:以防兩個ISE節點都關閉。 問題2. IP-Phone單向語音或無語音。 問題3.關鍵VLAN端點沒有網路訪問許可權。 問題4.資料包丟棄關鍵VLAN。 其他資訊

## 簡介

本檔案介紹如何在軟體定義存取(SDA)中啟用TrustSec的允許清單(預設拒絕IP)模式。 本文涉及 多個技術和元件,包括身分識別服務引擎(ISE)、數位網路架構中心(DNAC)和交換器(邊界和邊緣 )。

有兩種可用的Trustsec模型:

• Deny-List模型(預設允許IP):在此模型中,預設操作是Permit IP,應使用Security Group

Access Lists(SGACL)顯式配置任何限制。 這通常在您對其網路中的流量流沒有完全瞭解時使 用。這種模型易於實現。

 Allow-List Model(預設拒絕IP):在此模型中,預設操作是Deny IP,因此應使用SGACL明確 允許所需的流量。這通常在客戶對其網路中的流量型別有公正瞭解時使用。此模型需要詳細研 究控制平面流量,並且一旦啟用,它就有可能阻止ALL流量。

## 必要條件

### 需求

思科建議您瞭解以下主題:

- Dot1x/MAB驗證
- Cisco TrustSec(CTS)
- 安全交換通訊協定(SXP)
- Web代理
- 防火牆概念
- DNAC

### 採用元件

本文中的資訊係根據以下軟體和硬體版本:

- •採用IOS 16.9.3的9300邊緣和9500邊界節點(交換器)
- DNAC 1.3.0.5
- ISE 2.6補丁3(兩個節點 冗餘部署)
- DNAC和ISE已整合
- 邊界和邊緣節點由DNAC調配
- SXP隧道建立從ISE(揚聲器)到兩個邊界節點(監聽器)
- 將IP地址池新增到主機自註冊

本文中的資訊是根據特定實驗室環境內的裝置所建立。文中使用到的所有裝置皆從已清除(預設))的組態來啟動。如果您的網路正在作用,請確保您已瞭解任何指令可能造成的影響。

## 設定

### 網路圖表

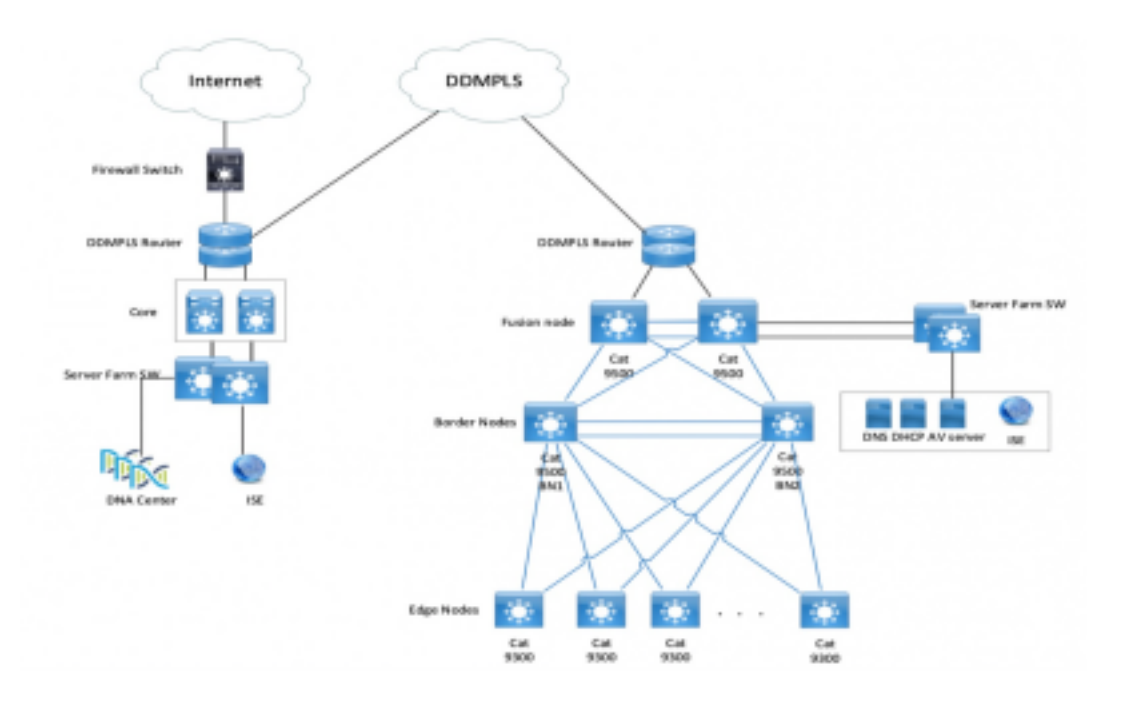

### 組態

以下是啟用允許清單模式(預設拒絕IP)的步驟:

- 1. 將交換機SGT從未知裝置更改為TrustSec裝置。
- 2. 禁用CTS基於角色的實施。
- 3. 使用DNAC模板的邊界交換機和邊緣交換機上的IP-SGT對映。
- 4. 使用DNAC模板的回退SGACL。
- 5. 在trustsec Matrix中啟用Allow-List(預設拒絕IP)。
- 6. 為終端/使用者建立SGT。
- 7. 為終端/使用者建立SGACL(用於生產重疊流量)。

步驟1.將交換機SGT從Unknown更改為TrustSec裝置。

預設情況下,為網路裝置授權配置了未知的安全組標籤(SGT)。將其更改為TrustSec裝置SGT可提供更多可視性,並有助於建立特定於交換機發起流量的SGACL。

導航到**工作中心> TrustSec > Trustsec Policy > Network Device Authorization**,然後將其從 Unknown更改為Trustsec\_Devices

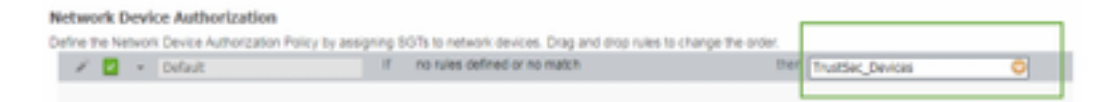

#### 步驟2.禁用CTS基於角色的實施。

- -旦Allow-List模型(預設拒絕)就位,交換矩陣中的所有流量都會遭到封鎖,包括底層多點傳送和廣播流量,例如中間系統到中間系統(IS-IS)、雙向轉發檢測(BFD)、Secure Shell(SSH)流量。
- •連線到交換矩陣邊緣以及邊框的所有TenGig埠都應使用此處的命令進行配置。有了此功能,從 此介面發起並進入此介面的流量就無需強制執行。

Interface tengigabitethernet 1/0/1

no cts role-based enforcement

**附註**:為簡單起見,可以使用DNAC中的範圍模板來完成此操作。否則,對於每台交換機,在 調配過程中都需要手動完成。以下代碼段顯示如何通過DNAC模板進行操作。

interface range \$uplink1

no cts role-based enforcement

有關DNAC模板的詳細資訊,請參閱文檔的此URL。

https://www.cisco.com/c/en/us/td/docs/cloud-systems-management/network-automation-andmanagement/dna-center/1-2-1/user\_guide/b\_dnac\_ug\_1\_2\_1/b\_dnac\_ug\_1\_2\_chapter\_010000.html

#### 步驟3.使用DNAC模板的邊界交換機和邊緣交換機上的IP-SGT對映。

其理念是即使所有ISE都關閉,本地IP-SGT對映也可在交換機上使用。這可以確保Underlay已建立 ,並且與關鍵資源的連線完好

﹐第一步是將關鍵服務繫結到SGT(例如 — Basic\_Network\_Services/1000)。 這些服務包括:

- 底層/ISIS子網
- ISE/DNAC
- 監控工具
- AP的子網(針對OTT)
- 終端伺服器
- 關鍵服務 Ex:IP電話
- 範例:

cts role-based sgt-map <ISE/DNAC Subnet> sgt 1000

cts role-based sgt-map sgt 2

cts role-based sgt-map <Wireless OTT Infra> sgt 1000

cts role-based sgt-map <Underlay OTT AP Subnet> sgt 2

cts role-based sgt-map <Monitoring Tool IP> sgt 1000

cts role-based sgt-map vrf CORP\_VN <Voice Gateway and CUCM Subnet> sgt 1000

#### 步驟4.使用DNAC模板回退SGACL。

SGT對映只有在使用SGT建立相關SGACL之後才有用,因此我們的下一步是建立一個在ISE節點關 閉時充當本地回退的SGACL(當ISE服務關閉時,SXP隧道關閉,因此SGACL和IP SGT對映不會 動態下載)。

此配置將推送到所有邊緣和邊界節點。

#### 回退基於角色的ACL/合約:

ip access-list role-based FALLBACK

<sup>permit ip</sup> TrustSec裝置到TrustSec裝置:

cts role-based permissions from 2 to 2 FALLBACK 高於SGACL確保交換矩陣交換機和底層IP之間的通訊

TrustSec裝置至SGT 1000:

cts role-based permissions from 2 to 1000 FALLBACK Above SGACL確保交換機和存取點與ISE、DNAC、WLC和監控工具的通訊

SGT 1000到TrustSec裝置:

cts role-based permissions from 1000 to 2 FALLBACK Above SGACL確保從接入點到ISE、DNAC、WLC和監控工具到交換機的通訊

步驟5.在TrustSec矩陣中啟用允許清單模型(預設拒絕)。

要求是拒絕網路中的大部分流量,並允許較小的範圍。如果對顯式允許規則使用預設的deny,則需 要的策略會更少。

導航到工**作中心(Work Centers)> Trustsec > TrustSec Policy > Matrix > Default**,然後在最終捕獲 規則中將其更改為Deny All。

| 승규는 Herlih Services Engine      | Hone + Context Vectory + Operations + Palicy + Administration + Roll Cartons                                                                  |
|---------------------------------|----------------------------------------------------------------------------------------------------|
| + Network Access + Ouest Access | Trustee: + Brob + Proter + Posture + Devise Administration + Passweld                                                                         |
| + Converse + Components + Tur   | atlan Policy Policy Salar + SNP + Troublement Reports + Salarya                                                                               |
| • Egress Palicy<br>Matros Lot   | Production Matrix: Provided only: 0<br>G: Exit: + Add: Color: + O Deploy: O Verly Deploy: + Mentor All-OF: X Input: X Export: Xev. + Show All |
| Matrix                          | 100 Endered Beautyping                                                                                                    |
| Source Tree<br>Centrator Tree   | Destination (R) Source Security Oroug ANY (43333/19979)                                                                                       |
| hetwork Device Huthorization    | Several QC                                                                                                    |
|                                 | Annyed Securb Grap ALA                                                                                                    |
|                                 | Find Catch All Rule                                                                                                    |
|                                 | C Developert                                                                                                    |
|                                 |                                                                                                    |
|                                 | C Englisher                                                                                                    |
|                                 | Carry R. Crone, Rever Laure h. Creation : Departure share rep                                                                                 |

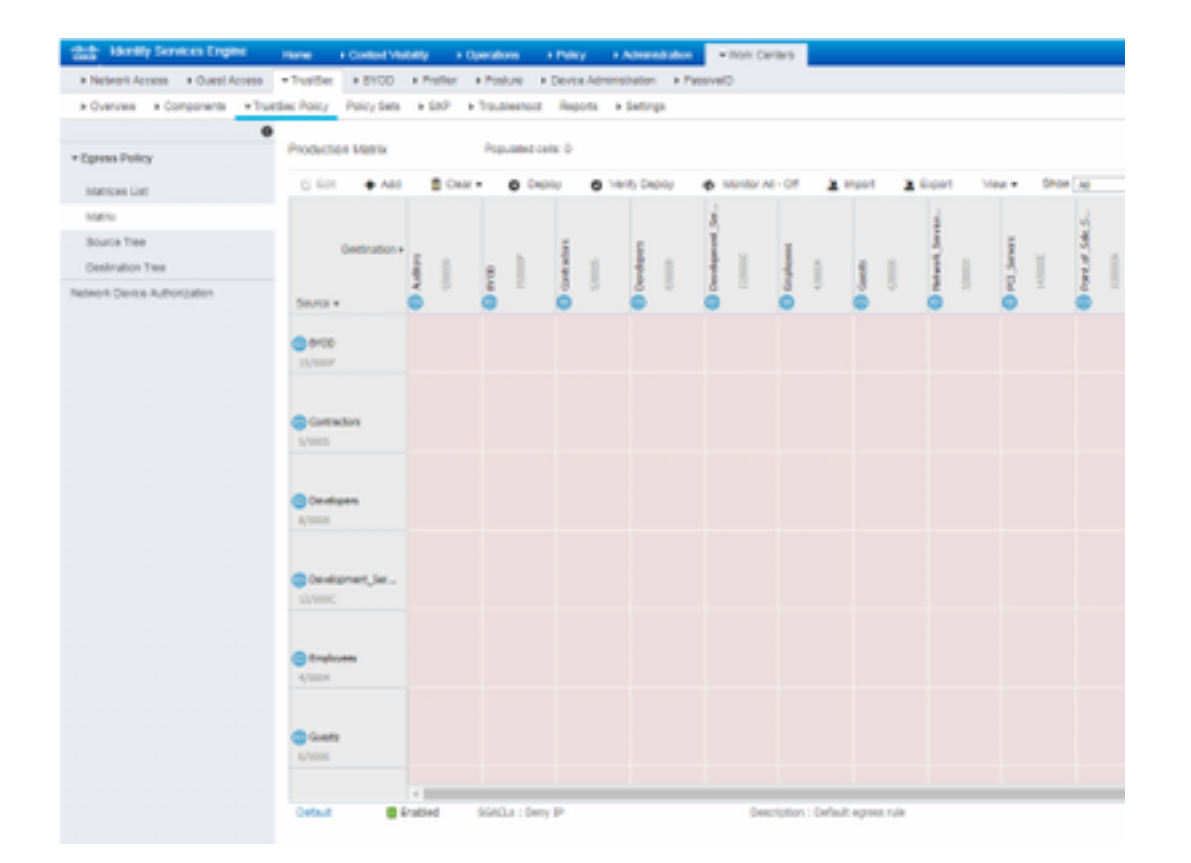

**附註**:此映像表示(預設情況下,所有列都顯示為紅色)、已啟用預設拒絕,且建立 SGACL後只能允許選擇性流量。

#### 步驟6.為終端/使用者建立SGT。

在SDA環境中,只能從DNAC GUI建立新的SGT,因為由於ISE/DNAC中的SGT資料庫不匹配,資料庫損壞的情況很多。

若要建立SGT,請登入到DNAC > Policy > Group-Based Access Control > Scalable Groups > Add Groups,頁面將您重定向到ISE Scalable Group,按一下Add,輸入SGT名稱並儲存。

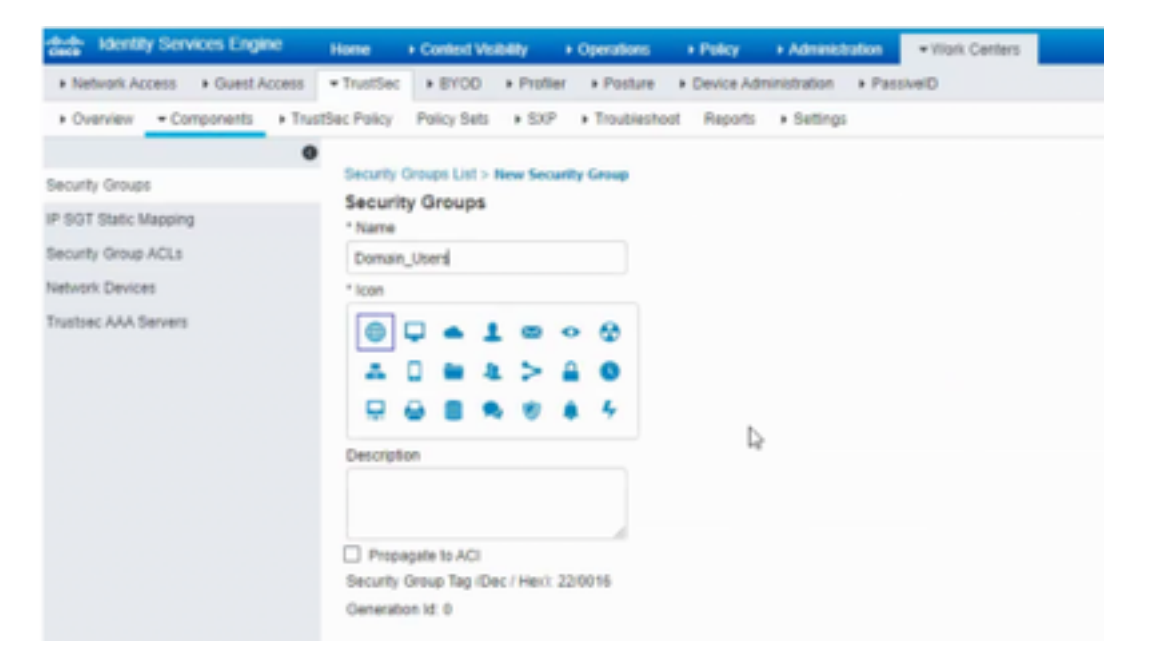

同樣的SGT通過PxGrid整合反映在DNAC中。對於所有未來SGT的建立而言,此過程相同。

#### 步驟7.為終端/使用者建立SGACL(用於生產重疊流量)。

#### 在SDA環境中,只能從DNAC GUI建立新的SGT。

Policy Name: Domain\_Users\_Access

Contract : Permit

Enable Policy :

Enable Bi-Directional :

Source SGT : Domain Users (Drag from Available Security Group)

Destination SGT: Domain\_Users, Basic\_Network\_Services, DC\_Subnet, Unknown (Drag from Available Security Group)

Policy Name: RFC\_Access

Contract : RFC\_Access (This Contract contains limited ports)

Enable Policy :

Enable Bi-Directional :

Source SGT : Domain Users (Drag from Available Security Group)

```
Destination SGT: RFC1918 (Drag from Available Security Group)
```

若要建立Contract,請登入DNAC,然後導覽至Policy > Contracts > Add Contracts > Add required protocol,然後按一下Save。

|                                                                                                    | RFC_Access                                                                                                    |                         |                                                                                                    |   |  |  |  |
|----------------------------------------------------------------------------------------------------|----------------------------------------------------------------------------------------------------|-------------------------|----------------------------------------------------------------------------------------------------|---|--|--|--|
| Name <sup>1</sup><br>RFC_Access                                                                                                    |                                                                                                    | Implicit Action<br>Deny |                                                                                                    | ĺ |  |  |  |
| Description (Optio                                                                                                    | onat)                                                                                                    |                         |                                                                                                    |   |  |  |  |
| Action                                                                                                    | Port/Protocol                                                                                                    |                         |                                                                                                    | 1 |  |  |  |
| PERMIT                                                                                                    | Part/Protocol<br>drs (TCP/UDP 53,5353)                                                                                                    |                         | Add   Edit   Delete                                                                                                    |   |  |  |  |
| Action<br>PCRMIT<br>PCRMIT                                                                                                    | PertProtect<br>dns (TCP/UDP 53,5353)<br>dhcp (UDP 47,68)                                                                                                    |                         | Add   Edit   Delete<br>Add   Edit   Delete                                                                                                    |   |  |  |  |
| Action<br>PERMIT<br>PERMIT<br>PERMIT                                                                                                    | Pert/Protocol<br>dns (TCP/UDP 53,5353)<br>dncp (UDP 47,48)<br>http-alt (TCP/UDP 591,8008,8080                                                                                                    | 1                       | Add   Edit   Delete<br>Add   Edit   Delete<br>Add   Edit   Delete                                                                                             |   |  |  |  |
| Action<br>PERART<br>PERART<br>PERART<br>PERART                                                                                                 | Pert/Protocol           dns (TCP/UDP 53,5353)           dhcp (UDP 47,68)           http-alt (TCP/UDP 591,8008,8080           ntp (UDP 123)                                                          | 1                       | Add   Edit   Delete<br>Add   Edit   Delete<br>Add   Edit   Delete<br>Add   Edit   Delete                                                                      |   |  |  |  |
| Action<br>PORMIT<br>PORMIT<br>PORMIT<br>PORMIT<br>PORMIT                                                                                       | Pert/Protect           dns (TCP)UOP 53,5353)           dhop (UDP 47,48)           http-sit (TCP/UDP 591,8008,8080           ntp (UDP 123)           scho (TCP/UDP 7)                                | 1                       | Add   Edit   Delete<br>Add   Edit   Delete<br>Add   Edit   Delete<br>Add   Edit   Delete<br>Add   Edit   Delete<br>Add   Edit   Delete                        |   |  |  |  |
| Action           PERMIT           PERMIT           PERMIT           PERMIT           PERMIT           PERMIT           PERMIT           PERMIT | Pert/Protocol           dns (TCP/UDP 53,5353)           dhcp (UDP 47,68)           http-alt (TCP/UDP 591,8058,8080           ntp (UDP 123)           echo (TCP/UDP 7)           https (TCP/UDP 443) |                         | Add   Edit   Delete<br>Add   Edit   Delete<br>Add   Edit   Delete<br>Add   Edit   Delete<br>Add   Edit   Delete<br>Add   Edit   Delete<br>Add   Edit   Delete |   |  |  |  |

要建立合約,請登入到DNAC,然後導航到Policy > Group-Based Access-Policies > Add Policies > Create policy(包含給定資訊),現在按一下Save,然後Deploy。

| CISCO UNI                                                    | N N         | NAN P          | OLICY        | PROVIDEDS ASSURE         | ANES .                                            | = *    | 0 (   |
|--------------------------------------------------------------|-------------|----------------|--------------|--------------------------|---------------------------------------------------|--------|-------|
| Deshboard                                                    | Virtual Net | INCOR          | Policy Admir | Contracts                | Regimy                                            |        |       |
| Drug-Based A                                                 | Access Care | nt Fabric)     | P-Des        | ed Access Control (Nen-F | abric) Application Policies Traffic Capy Policies |        |       |
| Create Policy                                                | y by select | ing Source     | , Destinati  | on, and applying a Co    | etract .                                          |        |       |
| Policy Name*                                                 |             | Description    | tion (Option | e0                       | Dorstall*      Ald Contract                       | Cancel | Serve |
| <ul> <li>Enable Pulicy</li> <li>Annihilde Textuli</li> </ul> | u O Enda    | ie 81-directio | unal O       | ,                        | Sautor<br>Scalable design                         | _      |       |
| 8Q(11)                                                       |             |                |              |                          |                                                   |        |       |
| A0                                                           | <b>80</b>   | A0,104         | **           |                          | Dog proget beer                                   |        |       |
| (F)                                                          | CA.         | 00             | 00           | ×                        | Excitation<br>Scataby Seaper                      |        |       |
| Proto d                                                      | a a         | Check_G        | are .        | Density                  |                                                   |        |       |
| DS<br>Desetto<br>mant_8                                      | Doctor      | 000            |              | der deren                | Dag gruga taas                                    |        |       |
| н                                                            | •           | -              | ۲            | U                        |                                                   |        | í     |

從DNAC配置

SGACL/Contract後,它會在ISE中自動反射。下面是單向matrx檢視的示例。

| Tourse, Section Re- | Densit Dans | Research<br>Martines | P-Physics | Vites<br>Continues | minutes | Back, Helmork, Jacobson | IC, Interest | OIII, John | NUK. | 1000, Announce<br>1 | 853348     | Transiene Deutene | Unineers |          |      |
|---------------------|-------------|----------------------|-----------|--------------------|---------|-------------------------|--------------|------------|------|---------------------|------------|-------------------|----------|----------|------|
| Bartalia Jacob      |             |                      |           |                    |         |                         |              |            |      |                     | HTG_Access |                   |          | SGACL矩陣( | 如下圖所 |

## 示)是允許清單(預設拒絕)模型的示例檢視。

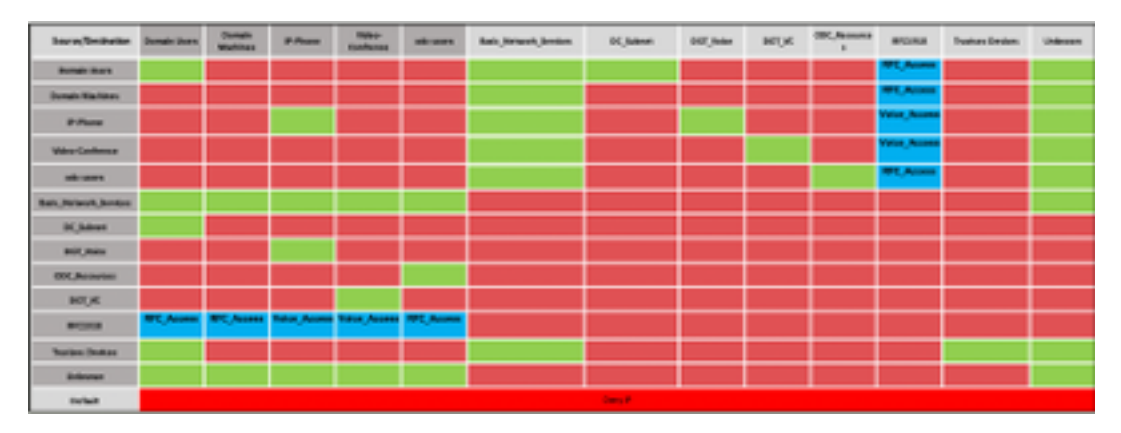

| Color | Contract  |
|-------|-----------|
|       | Deny IP   |
|       | Permit IP |
|       | SGACL     |

## 網路裝置SGT

要驗證ISE接收的交換機SGT,請運行以下命令:show cts environmental-data

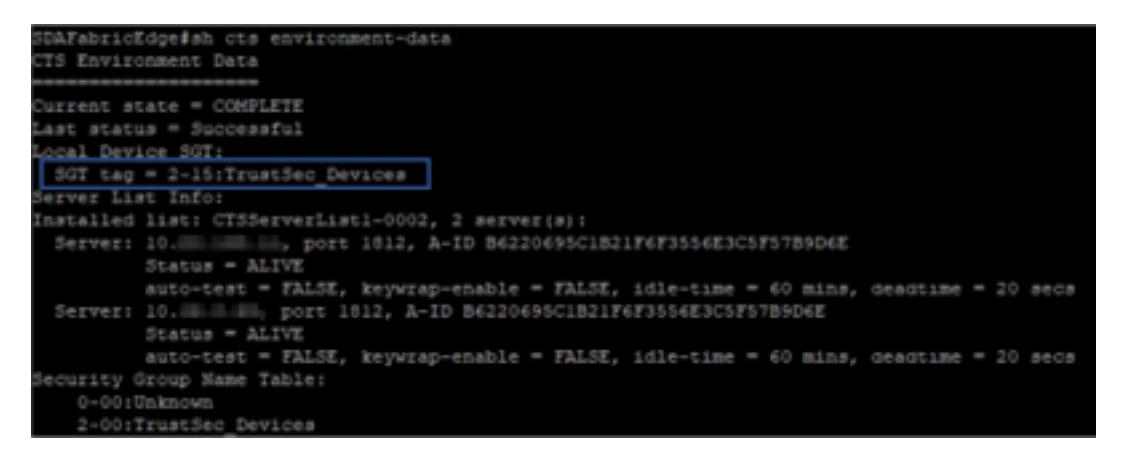

## 上行鏈路埠上的實施

若要驗證上行鏈路介面上的強制實施,請運行以下命令:

- show run interface <uplink>
- show cts interface <uplink interface>

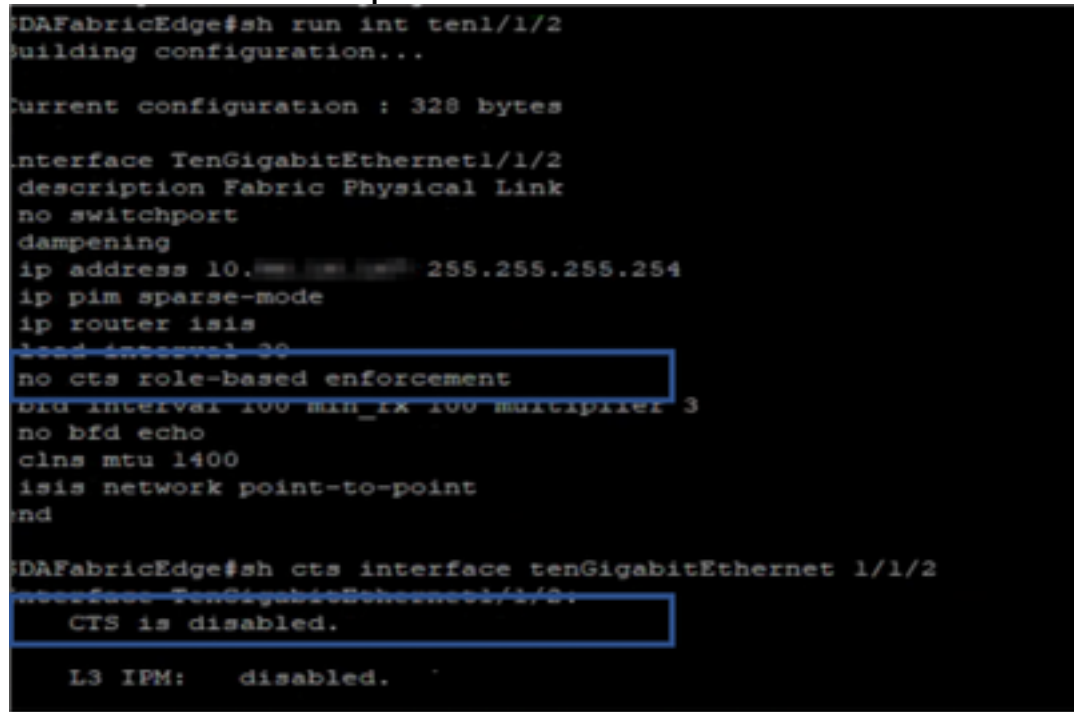

### 本地IP-SGT對映

若要驗證本地配置的IP-SGT對映,請運行以下命令:sh cts role-based sgt-map all

SDAFabricEdge#sh cts role-based sgt-map all Active IPv4-SGT Bindings Information IP Address SGT Source 1102 CLI DNAC IP .c . 1102 CLI ISE IP . C 1102 CLI OTT Wireless Infra IP Range LC Monitoring Server IP 1102 CLI 1102 CLI Critical Services IP .0 CLI OTT AP Subnet Range INTERNAL Self IP 2 2 CLI Underlay IP subnet Range LC Self IP 2 INTERNAL .0 2 INTERNAL Self IP 2 INTERNAL Self IP IP-SGT Active Bindings Summary \_\_\_\_\_ otal number of CLI bindings = 7otal number of INTERNAL bindings = 4 otal number of active bindings = 11

本地後援SGACL

若要驗證回退SGACL,請運行以下命令:sh cts role-based permission

| -       | Test#sh cts r          | ole-based p | ermission  | 1.5       |              |           |
|---------|------------------------|-------------|------------|-----------|--------------|-----------|
| IFv4    | Role-based permissions | from group  | 3999 to    | group Un  | known (conf  | igured):  |
|         | PALLONGN               |             |            |           |              |           |
| CPv4    | Role-based permissions | from group  | 2 to gro   | oup 2 (co | nfigured):   |           |
|         | FALLBACK               |             |            |           |              |           |
| EPv4    | Role-based permissions | from group  | 1102 to    | group 2   | (configurea  | ):        |
|         | FALLBACK               |             |            |           |              |           |
|         |                        |             |            |           |              |           |
| E P V 4 | Role-based permissions | from group  | 2 to gro   | up 1102   | (configured) | ):        |
|         | FALLBACK               |             |            |           |              |           |
| TPU-4   | Role-based permissions | from aroun  | Inknown    | to arour  | 3999 LOODE   | (mixed) : |
| 4 E V B | Nore-paged berurgarous | rrom Group  | OTTALLOWIT | co group  | 3335 (Cont.  | rgared).  |
|         | FALLBACK               |             |            |           |              | 1         |
| RBACI   | Monitor All for Dynam  | ic Policies | : FALSE    |           |              |           |
| RBACL   | Monitor All for Confid | gured Polic | ies : FAI  | SE        |              |           |

附註:ISE推送的SGACL的優先順序高於本地SGACL。

### 交換矩陣交換機上的允許清單(預設拒絕)啟用

若要驗證允許清單(預設拒絕)模型,請運行以下命令: sh cts role-based permission

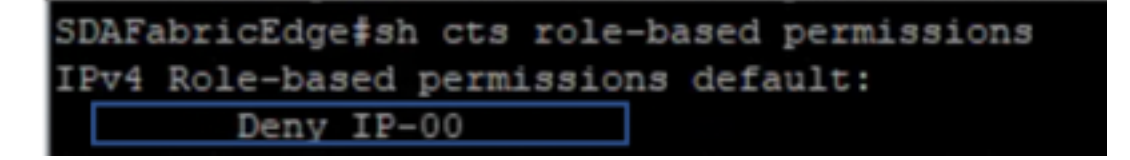

## 連線到交換矩陣的終端的SGACL

若要驗證從ISE下載的SGACL,請運行以下命令:**sh cts role-based permission** 

| SDAFE | bricEdgefsh cts role-be | sed per | sions to 101                     |                                            |
|-------|-------------------------|---------|----------------------------------|--------------------------------------------|
| EPv4  | Role-based permissions  | FROM GR | Unknown to group 101: Domain_U   | sers:                                      |
|       | Permit IP-00            |         |                                  |                                            |
| 1144  | Role-based permissions  | from gr | 2:TrustSec_Devices to group 101: | Domain_Deers:                              |
|       | Permit IP-00            |         |                                  |                                            |
| IPv4  | Role-based permissions  | Exon gr | 19:RFC1918 to group 101: Domai   | n_Qaera:                                   |
|       | RFC_Access-GO           |         |                                  |                                            |
| IFVE  | Role-based permissions  | from gr | 101: Domain Users to group 101   | Domain Upers:                              |
|       | Permit IP-00            |         |                                  |                                            |
| I EV4 | Role-based permissions  | Erom gr | 1101 DO Game Comments to group   | 101:00 Twond Domain Decret                 |
|       | Permit IP-00            |         |                                  |                                            |
| IPve  | Role-based permissions  | from gr | 1102: Dest.Newark_Services to ga | <pre>sup 101:5GT_TechM_Domain_Users:</pre> |
|       | Fermit IP-00            |         |                                  |                                            |

## 驗證DNAC建立的合約

若要驗證從ISE下載的SGACL,請運行以下命令:show access-list <ACL/Contract Name>

| Role-based IP | access   | list RFC | _Access-00 | (downloaded) |
|---------------|----------|----------|------------|--------------|
| 10 permit     | udp dst  | eq doma  | in         |              |
| 20 permit     | udp dst  | eq 5353  | 3          |              |
| 30 permit     | tcp dst  | eq doma  | in         |              |
| 40 permit     | top dat  | eg 5353  | 3          |              |
| 50 permit     | udp dst  | eq boot  | :ps        |              |
| 60 permit     | udp dst  | eq boot  | :pc        |              |
| 70 permit     | top dat  | eq 591   |            |              |
| 80 permit     | top dat  | eq 8008  | 3          |              |
| 90 permit     | top dat  | eq 8080  |            |              |
| 100 permi     | t udp ds | t eg 591 |            |              |
| 110 permi     | t udp ds | t eq 800 | 8          |              |
| 120 permi     | t udp ds | t eq 808 | 30         |              |
| 130 permi     | t udp ds | t eq ntr |            |              |
| 140 permi     | t udp ds | t eq ech | 10         |              |
| 150 permi     | t top ds | t eq ech | 10         |              |
| 160 permi     | t top ds | t eg 443 | \$         |              |
| 170 permi     | t udp ds | t eq 443 | **         |              |
| 180 deny      | ip       |          |            |              |

| Security Groups ACLs List > RFG<br>Security Group ACLs | C_Access                                                                                                    |   |
|--------------------------------------------------------|----------------------------------------------------------------------------------------------------|---|
| * Name                                                 | RFC_Access                                                                                                    |   |
| Description                                            | APIC_EM Created Sgacl                                                                                                    |   |
| IP Version                                             | ○ IPv4 ○ IPv6                                                                                                    |   |
| * Security Group ACL content                           | permit udp dst eq 53<br>permit udp dst eq 5353<br>permit tcp dst eq 5353<br>permit tcp dst eq 5353<br>permit udp dst eq 67<br>permit udp dst eq 68<br>permit tcp dst eq 591<br>permit tcp dst eq 8008<br>permit tcp dst eq 8080<br>permit udp dst eq 591<br>permit udp dst eq 8080<br>permit udp dst eq 8080<br>permit udp dst eq 123<br>permit udp dst eq 7<br>permit tcp dst eq 443<br>permit udp dst eq 443<br>deny ip | I |

## 交換矩陣交換機上的底層SGACL計數器

若要驗證SGACL策略命中,請運行以下命令:Show cts role-based counter

| Kole-bas | sed ThA | counters  |           |            |            |            |            |
|----------|---------|-----------|-----------|------------|------------|------------|------------|
| From     | То      | SW-Denied | HW-Denied | SW-Permitt | HW-Permitt | SW-Monitor | HW-Monitor |
| *        |         |           |           |            |            |            |            |
| 2        | 2       |           |           | 1644843    |            |            |            |
| 1101     | 2       |           |           |            |            |            |            |
| 1102     |         |           |           |            |            |            |            |
| 101      | 101     |           |           |            |            |            |            |
| 1101     | 101     |           |           |            | 57647      |            |            |
| 1102     | 101     |           |           |            | 12541      |            |            |
| 1103     | 101     |           |           |            | 25         |            |            |

## 疑難排解

## 問題1:以防兩個ISE節點都關閉。

如果兩個ISE節點都關閉,ISE接收的IP到SGT對映將被刪除,所有DGT都標籤為未知,所有存在的 使用者會話將在5-6分鐘後停止。

**附註**:只有當sgt(xxxx)-> unknown(0)SGACL訪問僅限於DHCP、DNS和Web代理埠時,此問 題才適用。

- 1. 建立了SGT(例如RFC(1918)。
- 2. 將RFC私有IP範圍推送到兩個邊界。
- 3. 限制從sgt(xxxx)—> RFC1918訪問DHCP、DNS和Web代理
- 4. 建立/修改sgacl sgt(xxxx)—> unknown,帶允許IP合約。

現在,如果兩個ise節點都關閉,則SGACL sgt—>未知命中,且存在的會話將保持不變。

#### 問題2. IP-Phone單向語音或無語音。

在SIP上進行IP轉換擴展,在IP到IP之間通過RTP進行實際語音通訊。CUCM和語音網關已新增到 DGT\_Voice。

解決方案:

- 1. 通過允許來自IP\_Phone —> IP\_Phone的流量,可以啟用相同的位置或東西語音通訊。
- 2. DGT RFC1918中的「允許RTP協定」範圍可允許該位置的其餘部分。IP\_Phone —> Unknown可允許相同範圍。

#### 問題3.關鍵VLAN端點沒有網路訪問許可權。

DNAC為資料調配具有關鍵VLAN的交換機,根據配置,在ISE中斷期間所有新連線都將獲得關鍵 VLAN和SGT 3999。Trustsec中的預設拒絕策略限制新連線訪問任何網路資源。

解決方案:

使用DNAC模板為所有邊緣和邊界交換機上的關鍵SGT推送SGACL

cts role-based permissions from 0 to 3999 FALLBACK

cts role-based permissions from 3999 to 0 FALLBACK 這些命令將新增到配置部分。

**附註**:所有命令可以合併到一個模板中,並在調配過程中推送。

#### 問題4.資料包丟棄關鍵VLAN。

由於ISE節點關閉,電腦進入關鍵VLAN後,對於關鍵VLAN中的所有端點,每3-4分鐘會出現一次資料包丟棄(觀察到10個最大丟包)。

意見:當伺服器為DEAD時,身份驗證計數器增加。當伺服器被標籤為DEAD時,客戶端嘗試使用 PSN進行身份驗證。

解決方案/解決方法:

理想情況下,如果ISE PSN節點關閉,則不應從終端發出任何身份驗證請求。

將此命令推入具有DNAC的radius伺服器下:

automate-tester username auto-test probe-on

透過交換器中的此命令,它會定期向RADIUS伺服器傳送測試驗證訊息。它從伺服器查詢RADIUS響應。不需要顯示成功消息 — 身份驗證失敗就足夠了,因為它顯示伺服器處於活動狀態。

## 其他資訊

#### DNAC最終模板:

interface range \$uplink1 no cts role-based enforcement !. cts role-based sgt-map <ISE Primary IP> sgt 1102 cts role-based sgt-map <Underlay Subnet> sgt 2 cts role-based sgt-map <Wireless OTT Subnet>sgt 1102 cts role-based sgt-map <DNAC IP> sgt 1102 cts role-based sgt-map <SXP Subnet> sgt 2 cts role-based sgt-map <Network Monitoring Tool IP> sgt 1102 cts role-based sgt-map vrf CORP\_VN <Voice Gateway Subnet> sgt 1102 ! ip access-list role-based FALLBACK permit ip ! cts role-based permissions from 2 to 1102 FALLBACK cts role-based permissions from 1102 to 2 FALLBACK cts role-based permissions from 2 to 2 FALLBACK cts role-based permissions from 0 to 3999 FALLBACK cts role-based permissions from 3999 to 0 FALLBACK

**附註**:邊緣節點中的所有上行鏈路介面都未強制配置,並且假設上行鏈路僅連線到邊界節點。 在Border節點上,通向邊緣節點的上行鏈路介面需要配置,無需強制執行,並且必須手動完成 。